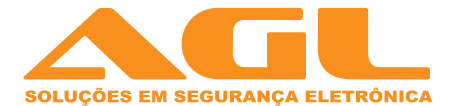

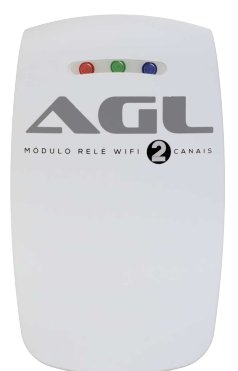

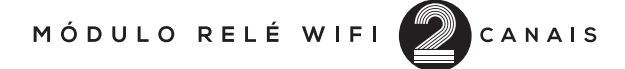

#### MANUAL DE INSTRUÇÕES

#### Introdução

#### Instrução de Produto

Obrigado por escolher nosso produto, com o módulo WiFi AGL você pode controlar até 2 dispositivos de qualquer lugar que você esteja, você também pode adicionar mais módulos e controlar todos pelo mesmo aplicativo.

Como exemplo você pode controlar : Lâmpadas, eletrodomésticos, fechaduras elétricas , motor de garagem e vários outros equipamentos eletrônicos.

 1 - Você pode controlar equipamentos eletrônicos 110/220V - 3A.
2 - Você pode controlar equipamentos que possuem entrada tipo contato seco(Relé).

#### Configuração dos jumpers:

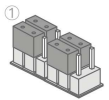

SWITCH OUT Contato Seco - Relé

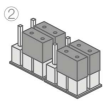

AC OUT Energia 110/220 volts

Entendi

#### Introdução

Faça Download aplicativo AGL

Disponível para IOS e Android

O mesmo aplicativo é utilizando para a câmera e o alarme.

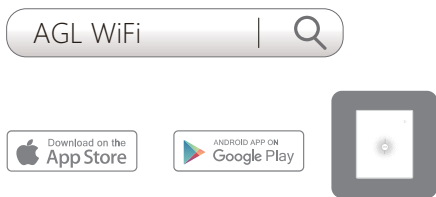

#### Cadastro

Pressione o botão "Registrar na página e siga as instruções para primeiro criar sua conta. Depois de ter uma conta, selecione o botão "Iniciar sessão"para entrar na página de operação.

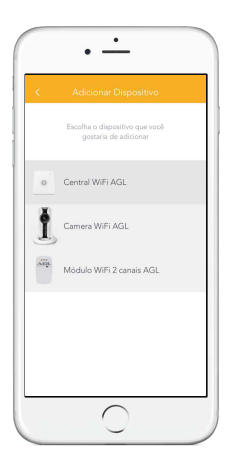

#### 1 - Características técnicas

| Tensão de Alimentação        | 90 a 240VAC                                        |  |
|------------------------------|----------------------------------------------------|--|
| Corrente Máxima em 110VAC    | 3A(30Vdc), 1A(110Vac), 0,57A(220Vac)               |  |
| Máximo de lâmpadas por saída | 2 lâmpadas de até 40W ou 1 lâmpada entre 60 e 100W |  |

#### 2- Funcionamento

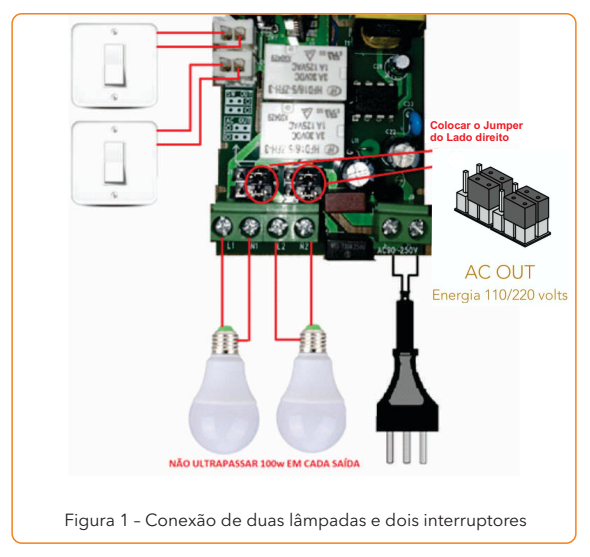

2.1- Para ligar duas lâmpadas independentes:

IMPORTANTE: O controle é feito tanto pelo celular como pelos interruptores, o último a ser utilizado terá prioridade. O produto não é à prova d'água, deve ser instalado em ambiente interno, ao fazer as ligações dos fios elétricos com a energia certifique-se que a rede elétrica esteja desligada.

2.2- Para ligar lâmpadas com potência superior a 100W

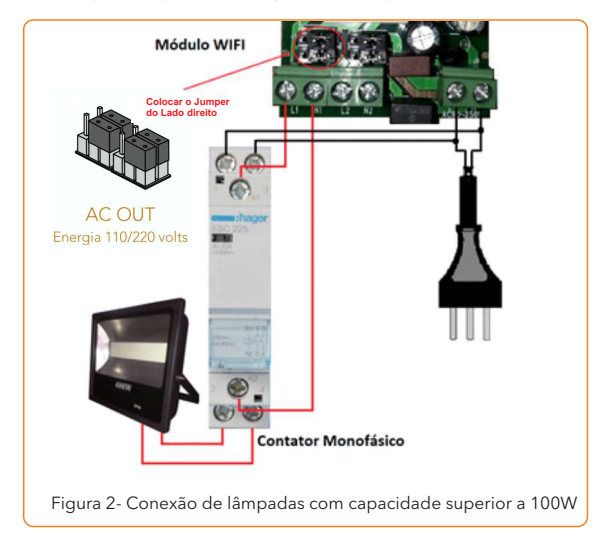

#### 2.3- Conexão à Central do Portão Automático

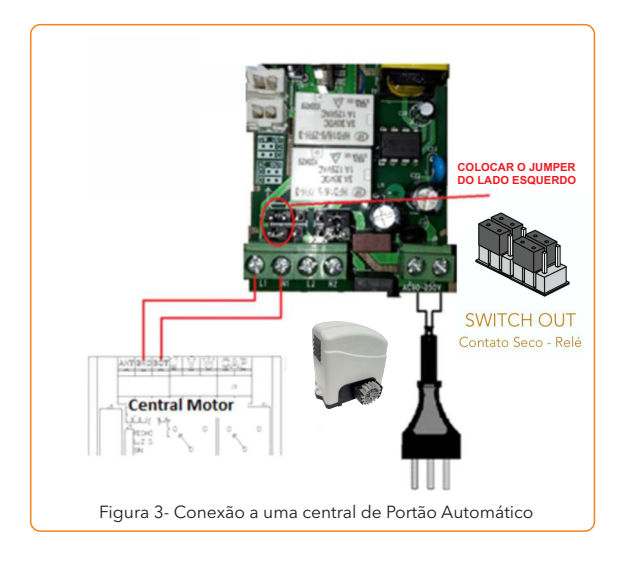

IMPORTANTE: Necessário configurar no aplicativo WIFI AGL as saídas como contato seco, e alterar a posição do jumper no Módulo WIFI AGL. Ao configurar a saída como contato seco no aplicativo WIFI AGL, em ambas as saídas somente será gerado um pulso.

CUIDADO: SE O JUMPER NÃO FOR ALTERADO PARA O LADO ESQUERDO, A CENTRAL DO MOTOR SERÁ DANIFICADA

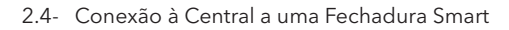

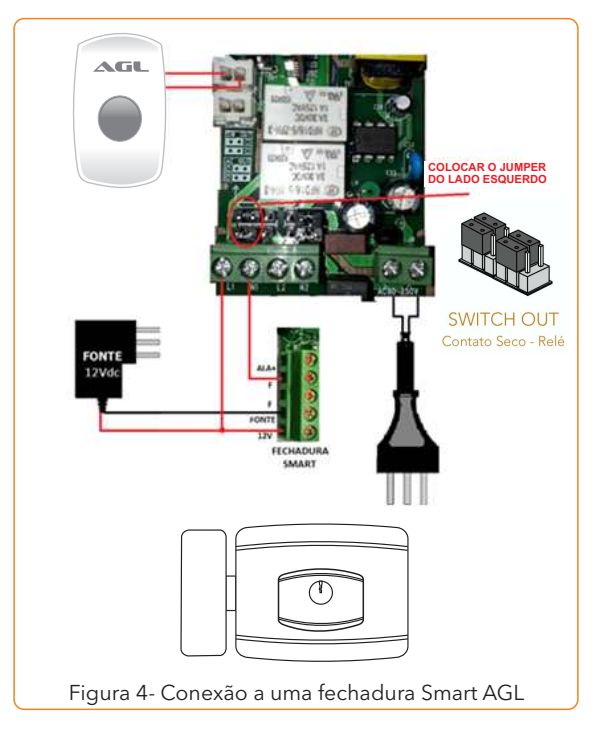

2.5-Conexão à um Porteiro Eletrônico e uma Fechadura Convencional

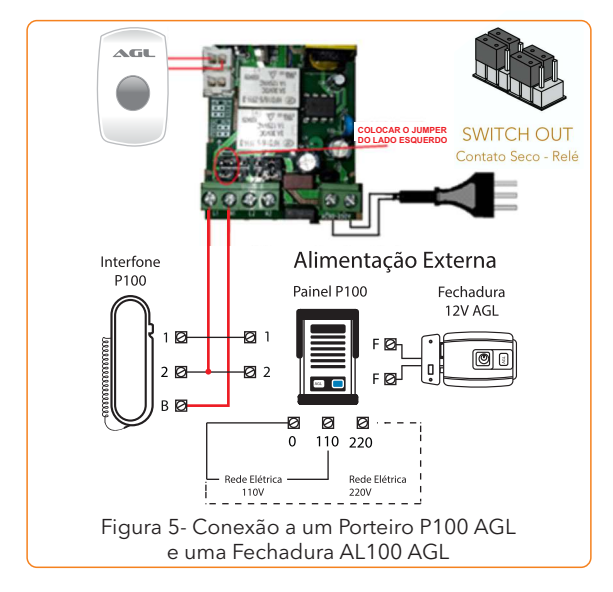

#### 2.6 - Conexão à um Ar Condicionado

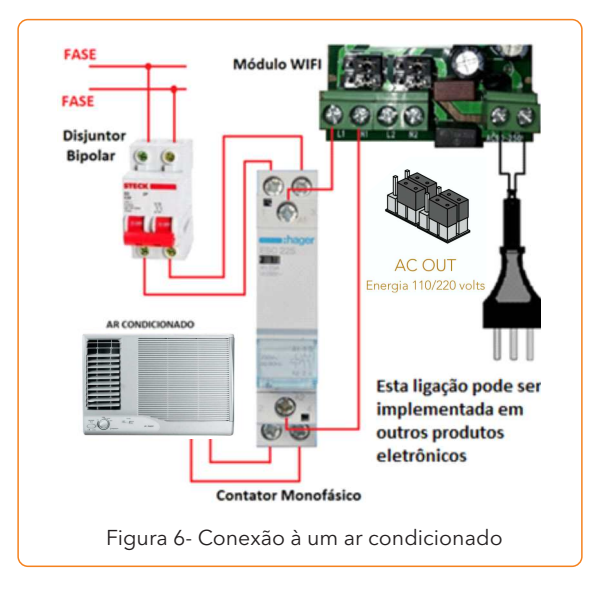

## Configurando a rede.

Siga os passos abaixo para configurar a rede do módulo AGL WiFi:

 - Instalação deve ser efetuada por um profissional, pois o produto é ligado na energia 110/220 volts.

- Pressione e segure o botão WiFi interno por 3 segundos.

- Indicador LED alterna entre azul e verde.

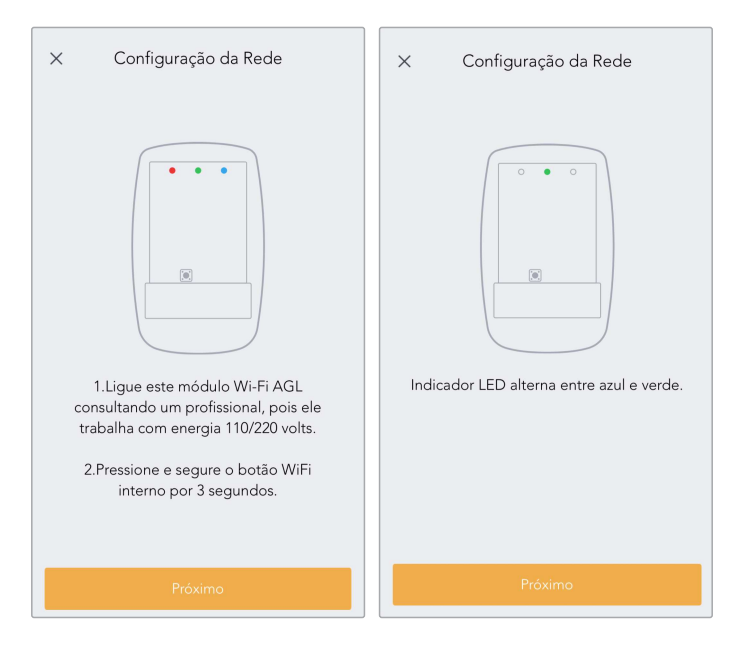

### Configurando a rede.

- Pressione "Próximo" e você será levado para as configurações WiFi.
- Selecione: "Wifi Control Module".
- Toque no botão "Voltar ao AGL WiFi" no canto superior esquerdo de seu smartphone após a conexão.

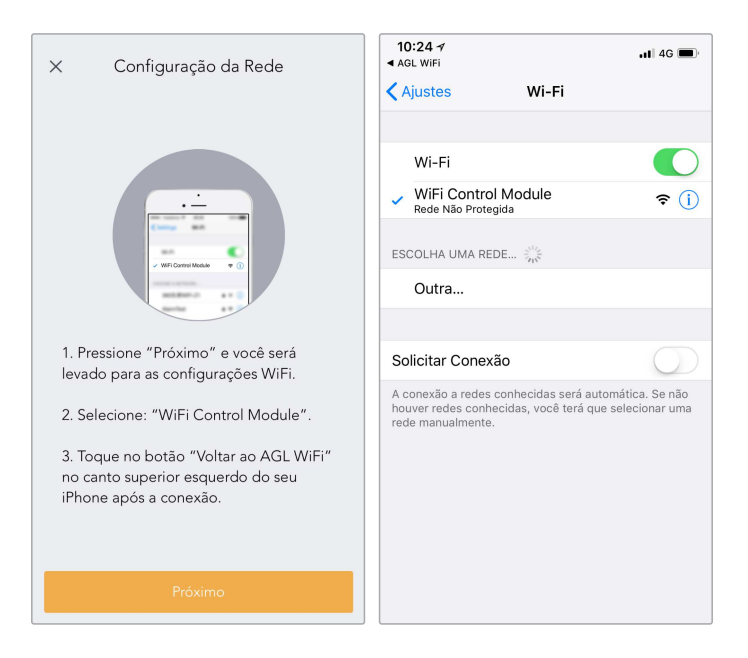

## Configurando a rede.

- Escolha a rede WiFi e em seguida coloque a senha.

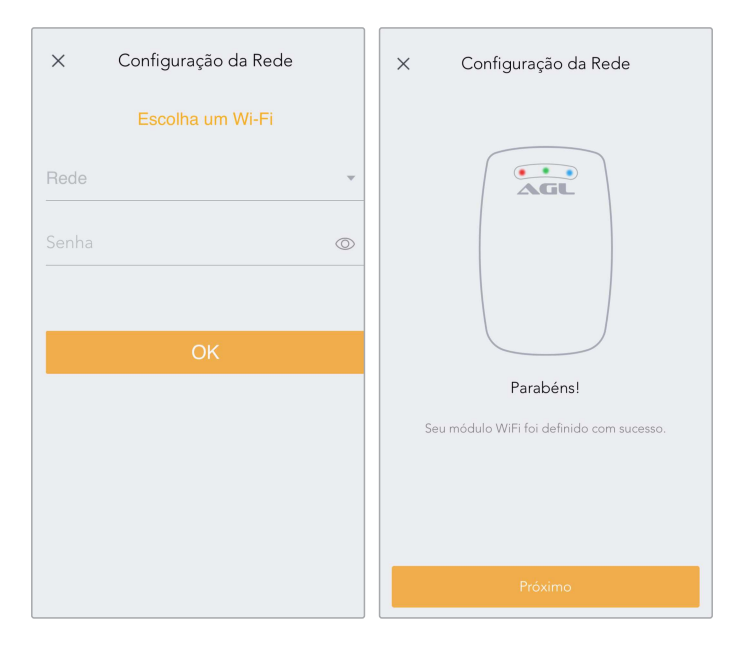

### Solução dos Problemas.

# Caso ocorra algum problema na configuração da rede tente emparelhar novamente o módulo, com a rede WiFi.

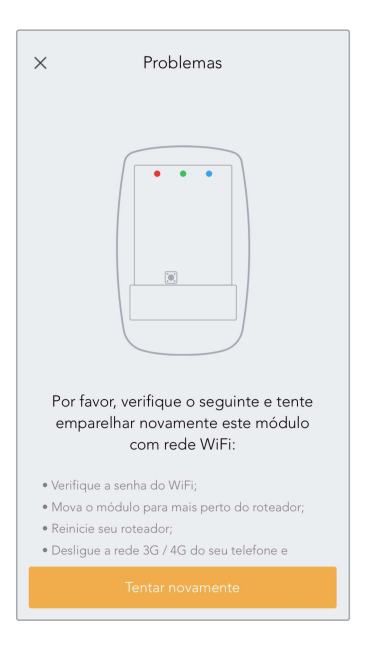

- Verifique a senha do WiFi;
- Mova o módulo para mais perto do roteador;
- Reinicie seu roteador;
- Desligue a rede 3G/4G do seu telefone.

## Configurações do dispositivo.

Essa é a tela principal do aplicativo,

Você pode ligar até 2 dispositivos em cada módulos WiFi.

O aplicativo tem suporte para módulos ilimitados

No canto superior direito você tem acesso as configurações do módulo

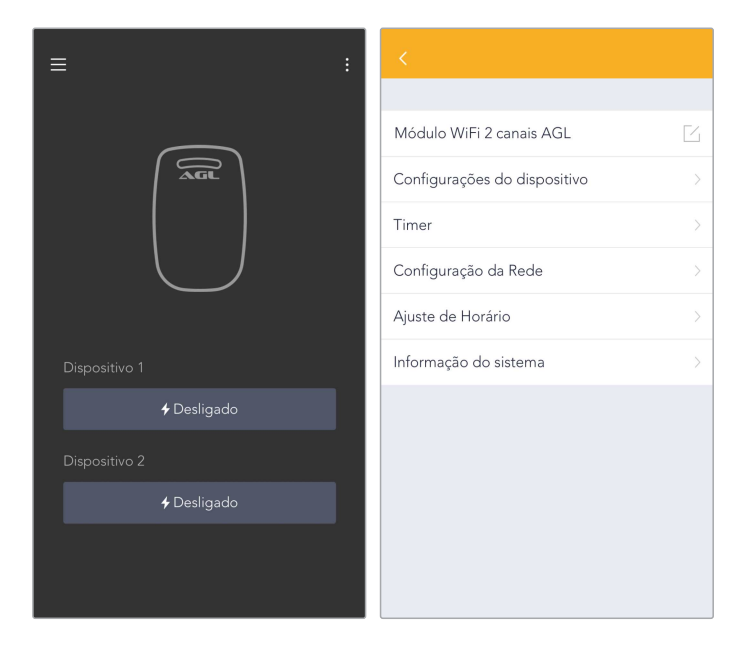

## Configurações do dispositivo.

Você pode renomear os botões do aplicativo, como exemplo : Portão garagem, portão social, lâmpadas, etc.

|                                        | < Configurações do dispositivo         |  |  |
|----------------------------------------|----------------------------------------|--|--|
| Saída 1                                | Saida 1                                |  |  |
| Você pode renomear dispositivo         | Você pode renomear dispositivo         |  |  |
| Dispositivo 2                          | Dispositivo 2                          |  |  |
|                                        |                                        |  |  |
| LED de status                          | LED de status                          |  |  |
|                                        |                                        |  |  |
| Programação modo de saída Liga/Desliga | Programação modo de saída Liga/Desliga |  |  |
|                                        |                                        |  |  |
|                                        |                                        |  |  |
|                                        |                                        |  |  |
|                                        | Liga/Desliga                           |  |  |
|                                        | Liga 1/Desliga 2 (vice-versa)          |  |  |
|                                        | Contato Seco                           |  |  |
|                                        | Delay                                  |  |  |

Aplicativo tem suporte para 4 modos :

1 - Liga/Desliga (Utilizado para ligar equipamentos 110/220v como lâmpadas, TV, aparelhos eletrônicos.)

2 - Liga 1 / Desliga 2 (Com essa opção ativada você liga dispositivo 1 , ele desliga o outro automaticamente.)

3 - Contato Seco (Utilizado para abrir motor de garagem, fechadura ou outros dispositivos com saída relé.)

4 - Delay (Utilizado para ligar um dispositivo após um certo tempo.)

### Ajuste de timer e ajuste de horário

O ajuste de Timer é disponível na opção liga/desliga. Com ele você pode programar equipamentos eletrônicos que utilizam 110/220v para ligar e desligar automaticamente. O ajuste de horário você pode definir como a data será demonstrada e sincronizar o horário do módulo com o do seu celular.

|                        |                 | <           |         |             |
|------------------------|-----------------|-------------|---------|-------------|
|                        |                 |             |         |             |
| Timer 1                |                 | Sincronizar | Horário |             |
| Dispositivo            | Dispositivo 2   | <b>F</b>    | 1       |             |
| Ligado                 | 00:00           | Formato da  | data    | Ano/Mes/Dia |
| Desligado              | 00:00           |             |         |             |
| Repetir<br>Dom Seg Ter | Qua Qui Sex Sáb |             |         |             |
| Timer 2                | $\bigcirc$      |             |         |             |
| Timer 3                | $\bigcirc$      |             |         |             |
| Timer 4                | $\bigcirc$      |             |         |             |

No modo contato seco, os botões aparecem com o nome enviar comando.

Isso significa que você deve segurar o botão por 1 segundo para que seu dispositivo externo receba o sinal.

Como exemplo : Abertura de uma fechadura elétrica ou motor de garagem.

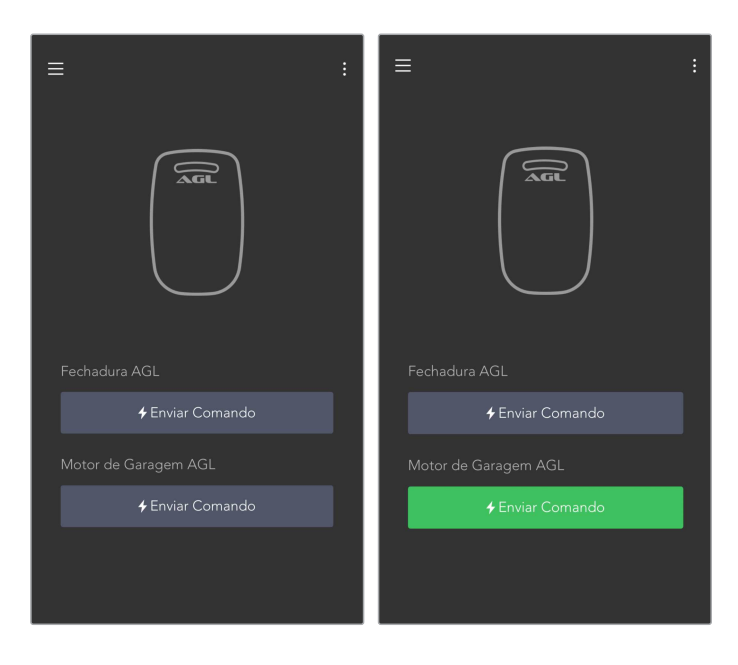

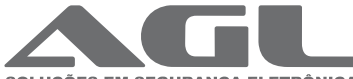

#### SOLUÇÕES EM SEGURANÇA ELETRÔNICA

AGL Eletrônicos do Brosil S.A. Rua Ferroviário Viriato, 330 São Judas Tadeu, Divinópolis/MG - CEP 35.501-256 Tel: + 55 37 3212-1623 - CNPJ:11.335.885/0001-04 sac@oglfechduras.com.br